## 第5回日本腫瘍循環器学会学術集会 発表データアップロードマニュアル

1. 「アカウント新規作成」をクリックし、アカウント作成をお願いします。

| 第5回日本腫瘍循環器学会学術集会                                                                                                    |
|----------------------------------------------------------------------------------------------------|
| 1.アカウント作成<br>はじめに、この下の「アカウント新規作成」ボタンをクリックし、アカウントの新規作成画面を開き、アカウントの作成を行ってください。<br>アカウント新規作成                                                                                                    |
| 2.発表データアップロード<br>アカウント作成後、ID(E-mail)とご自身で設定したパスワードを入力し、「マイページにログイン」をクリックしてください。<br>パスワードを忘れた場合は、「パスワードの再発行」ボタンをクリックしてください。                                                                                                  |
| 発表データアップロード マイページログイン<br>ID (E-mail)                                                                                                    |
| <ul> <li>バスウート</li> <li>【登録にあたっての留意事項】</li> <li>ご登録いただいた発表データを、第5回日本腫瘍循環器学会学術集会の開催期間中にWeb配信用として使用することに同意されますか?</li> <li>※Web配信は、第5回日本腫瘍循環器学会学術集会に参加された方のみ閲覧が可能です。</li> <li>□ 同意します</li> <li>マイページにログイン</li> </ul> パスワードの再発行 |
| 第5回日本腫瘍循環器学会学術集会 運営事務局<br>株式会社コンペンションリンケージ内<br>〒102-0075 東京都千代田区三番町2<br>TEL: 03-3263-8698 FAX: 03-3263-8693<br>E-mail: jocs2022@c-linkage.co.jp                                                                             |

2. 演題登録時のメールアドレスとパスワードを入力し、確認メールを送信をクリックしてください。

| 第5回日本腫瘍循環器学会学術集会 アカウントの新規作成                                                                      |
|--------------------------------------------------------------------------------------------------|
| ID(Email)は海盟登録時のメールアドレスをご入力ください。<br>パスワードは8文字以上の英数字でご自由にご設定ください。<br>確認メールが届かない等の場合は事務局までご連絡ください。 |
| ID(email)                                                                                        |
| test@sample.sample                                                                               |
| パスワード / Password                                                                                 |
|                                                                                                  |
|                                                                                                  |
| 確認メールを送信                                                                                         |

3. メールアドレスに送信された確認URLをクリックし、ログイン画面をお進みください。

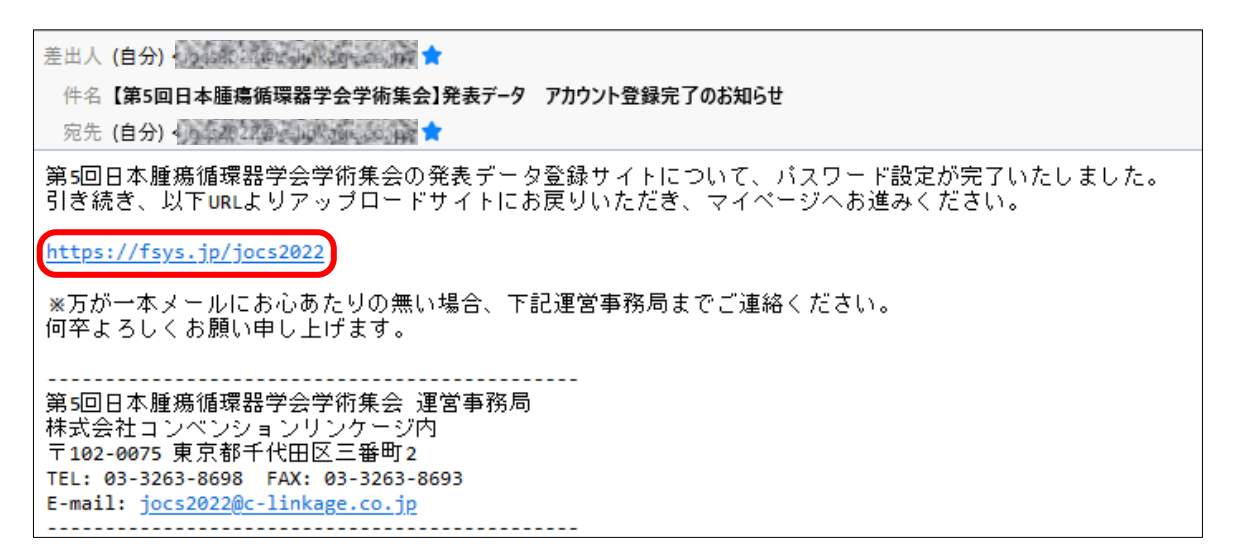

4. 登録したメールアドレスとパスワードを入力し、「マイページへログイン」をクリックしてください。

| 第5回日本腫瘍循環器学会学術集会                                                                                                    |
|----------------------------------------------------------------------------------------------------|
| 1.アカウント作成                                                                                                    |
| はじめに、この下の「アカウント新規作成」ボタンをクリックし、アカウントの新規作成画面を開き、アカウントの作成を行ってください。                                                                                 |
| アカウント新規作成                                                                                                    |
| 2.発表データアップロード                                                                                                    |
| アカウント作成後、ID(E-mail)とご自身で設定したパスワードを入力し、「マイページにログイン」をクリックしてください。<br>パスワードを忘れた場合は、「パスワードの再発行」ボタンをクリックしてください。                                       |
| 発表データアップロード マイページログイン                                                                                                    |
| ID (E-mail)                                                                                                    |
| パスワード                                                                                                    |
|                                                                                                    |
| 【登録にあたっての留意事項】<br>ご登録いただいた発表データを、第5回日本煙瘍循環器学会学術集会の開催期間中にWeb配信用として使用することに同意されますか?<br>※Web配信は、第5回日本腫瘍循環器学会学術集会に参加された方のみ閲覧が可能です。                   |
| □ 同意します                                                                                                    |
| マイページにログイン                                                                                                    |
| パスワードの再発行                                                                                                    |
| 第5回日本腫瘍循環器学会学術集会 運営事務局<br>株式会社コンベンションリンケージ内<br>〒102-0075 東京都千代田区三番町2<br>TEL: 03-3263-8698 FAX: 03-3263-8693<br>E-mail: jocs2022@c-linkage.co.jp |

5.「アップロード・確認」ボタンをクリックしてください。

| <b>第5回日</b><br>発表デー | ]本腫瘍循環<br>-タアップロー | <b>≣器学</b><br>-ドマ∕ | 会学術集会<br>イページ           |       |           |
|---------------------|-------------------|--------------------|-------------------------|-------|-----------|
| テストタロウ先生            |                   |                    |                         |       |           |
| セッション名              | 提出データ             | 演題番号               | 演題名                     | ファイル名 | 詳細        |
| テスト                 | 発表データ(PPTorPDF)   | TEST-1             | テストタロウ<br>演題名演題名演題名演題名演 |       | アップロード・確認 |

6. 「ファイルを選択」をクリックすると、ファイル選択のダイアログが開きますので、アップロードする ファイルを選択し「開くをクリックしてください。

7. ファイルを選択した後、「COIスライド挿入済み」にチェックを入れてから、 必ず「アップロード」ボタンをクリックしてください。

| 第5回日本    | 第5回日本腫瘍循環器学会学術集会                                                                                                    |  |  |  |  |  |
|----------|----------------------------------------------------------------------------------------------------|--|--|--|--|--|
| 発表デー     | タアップロード                                                                                                    |  |  |  |  |  |
| マイページへ戻る |                                                                                                    |  |  |  |  |  |
| セッション名   | テスト                                                                                                    |  |  |  |  |  |
| 提出データ    | 発表データ(PPTorPDF)                                                                                                    |  |  |  |  |  |
| 演題番号     | TEST-1                                                                                                    |  |  |  |  |  |
| 氏名       | テストタロウ                                                                                                    |  |  |  |  |  |
| 所屋       | コンベンションリンケージ                                                                                                    |  |  |  |  |  |
| 演題名      | 演題名演題名演題名演題名                                                                                                    |  |  |  |  |  |
| ファイル     | 【発表データの形式について】<br>発表データは下記の形式にてアップロードをお願いいたします。<br>発表スライド:PowerPoint<br>ポスター発表動画:MP4<br>アップロード前に、COI(利益相反)間示スライドの挿入をお忘れないかご確認ください。<br>利益相反状態の有無に聞わらず間示スライドの表示は必須となります。<br>ご確認いただけましたら、下記にチェックをお願いいたします。                                                                                                    |  |  |  |  |  |
|          | <ul> <li>COIスライドに関するスライドを挿入しました</li> <li>ファイルを選択」 違択されていません</li> <li>アップロード</li> <li>**ファイルを選択した後、必ず「アップロード」のボタンをクリックしてください。</li> <li>**動画容量により、変換処理中、一時的に「大変申し訳ありません。あなたの動画は<br/>間もなく公開されます」との文章が表示される場合があります。</li> <li>その場合、数分お時間をおいて改めてサイトにアクセスしてください。</li> <li>**変換処理が完了すると、テスト視聴を行っていただけます。</li> <li>1日経過しても動画が表示されない場合には運営事務局にお問い合わせください。</li> <li>**「プレイヤーエラー」と表示された場合、数分時間をおいた後リロード(F5キーを<br/>押下)すると、登録した発表データの動画が表示されます。</li> </ul> |  |  |  |  |  |

8. 動画変換が完了するとアップロードした動画がページ下部に表示されます。 プレイボタンをクリックすると再生を開始します。

※7分間の発表動画をアップロードする場合、約5~15分程度、お時間がかかります。 ※動画容量により、変換処理中、一時的に「大変申し訳ありません。あなたの動画は間もなく公 開されます」との文章が表示される場合があります。その場合、数分お時間をおいて改めてサイトに アクセスしてください。

※1日経過しても動画が表示されない場合には運営事務局にお問い合わせください。